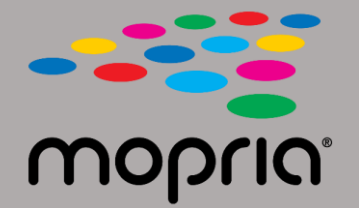

Scan/スキャンをタップしてください。

## Android版Adobe Acrobat でMopria Scanを使用する

原稿をスキャナまたはコピー機にセットしてください。 Mopria Scanアプリを開き、スキャナまたはコピー機を選び、設定画 面を開きます。

|                                                                                                    | 文 97% 📔 2:17 |                               | 💎 97% 🛢 2:17 |       |                                      | 💎 97% 📔 2:17 |
|----------------------------------------------------------------------------------------------------|--------------|-------------------------------|--------------|-------|--------------------------------------|--------------|
| ← Xerox WorkCentre 6515 (c8:18:01)                                                                                                    | :            | ← Scan Result                 |              | ← Sc  |                                      |              |
| WorkCentre 6515  Ready to scan                                                                                                    |              | + Add                         | scan         |       | + Add scan                           |              |
| ready to scan         Scan source         Feeder         Sides         One sided         Type         Text And Photo         File format         PDF         Resolution         200 x 200 dpi         Color mode | · ·          | 2019_04_1     .pdf     343 kB | 2_0217(1)    |       | 2019_04_12_0217(1)<br>.pdf<br>343 kB | ,            |
| Color (24b)<br>Scan size<br>US Letter                                                                                                    | •            |                               |              |       | Open with Adobe Acrobat              | e Always     |
| SCAN                                                                                                    |              | SHA                           | RE           | Use a | different app<br>Drive PDF Viewer    |              |

スキャンしたら、Share/共有をタップしてください。

Adobe Acrobatを選択してください。

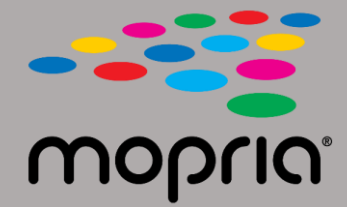

## Android版Adobe Acrobatで Mopria Scanを使用する

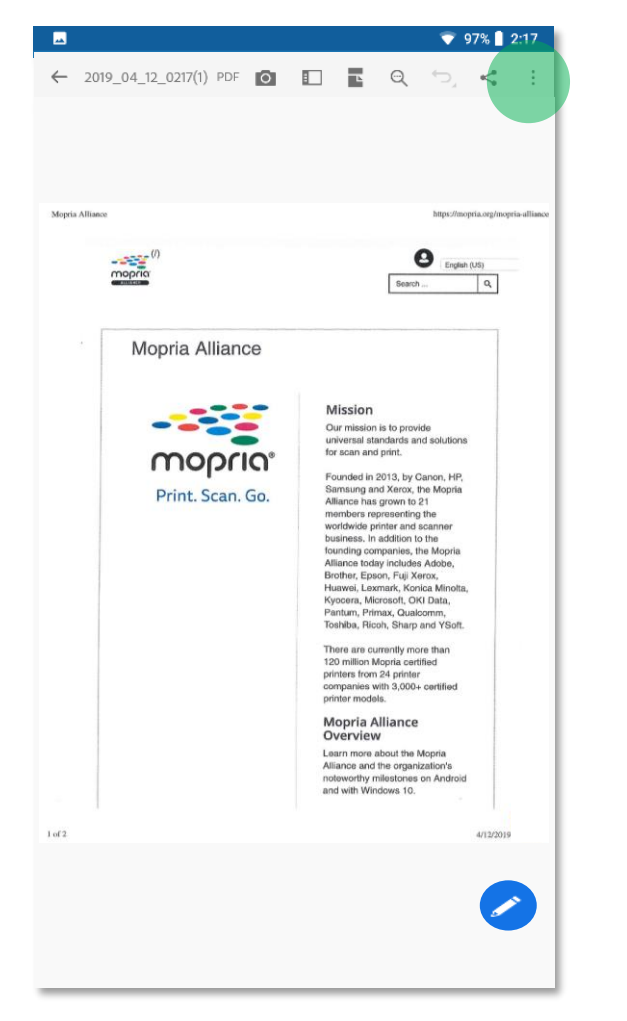

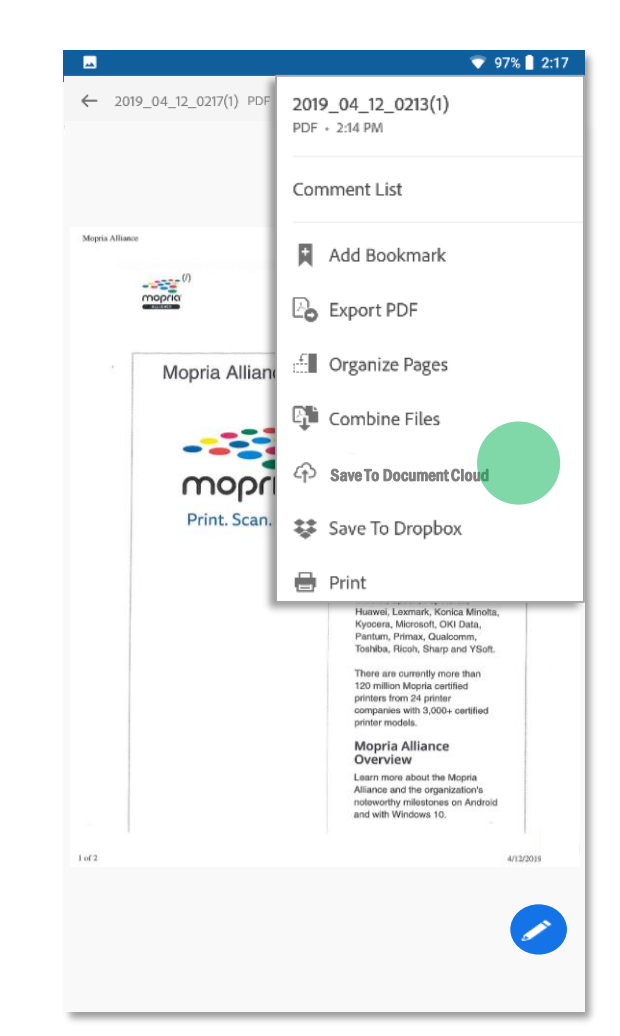

Adobe Acrobatがファイルを開きます。

メニューをタップし、スキャンファイルをSave to Document Cloud/Document Cloudに保存を押してください。

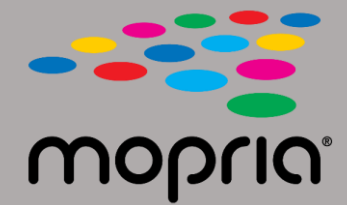

## Android版Adobe Acrobatで Mopria Scanを使用する

|                                                                                                    |                                             |          |        |                                                   | 💎 97% 🛿 2:17 |  |
|----------------------------------------------------------------------------------------------------|---------------------------------------------|----------|--------|---------------------------------------------------|--------------|--|
|                                                                                                    |                                             |          | •      | Home                                              | Q 🧳 🖪 :      |  |
| Adobe Acrobat Pro DC<br>File Edit View Window Help<br>Home Tools<br>Recent<br>Scans<br>FILES<br>My Computer<br>Document Cloud<br>OneDrive (Adobe S | Adobe Document Cloud<br>□ SORTED BY ADDED ↓ | Q Search | ↑<br>₽ | Home<br>RECENT<br>2019_04_12_0217( :<br>1)<br>PDF | Q 🗳 TR :     |  |
| Add an Account<br>SHARED<br>For Viewing<br>For Review<br>For Signature                                                                             | 2019_04_12_0217(1)<br>PDF • Today, 2:45 PM  |          |        |                                                   |              |  |

スキャンファイルはPCやモバイル端末からアクセスできます。